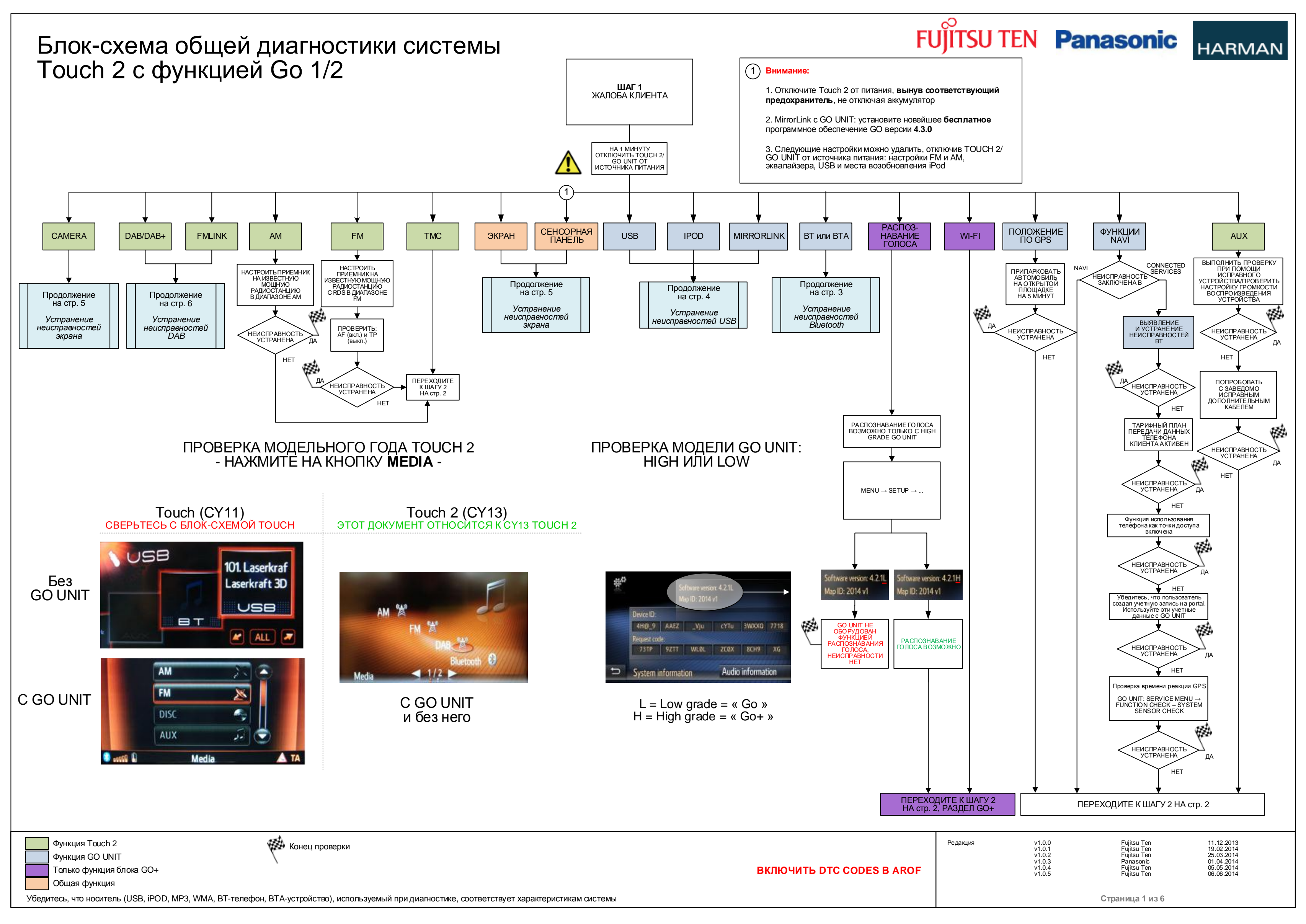

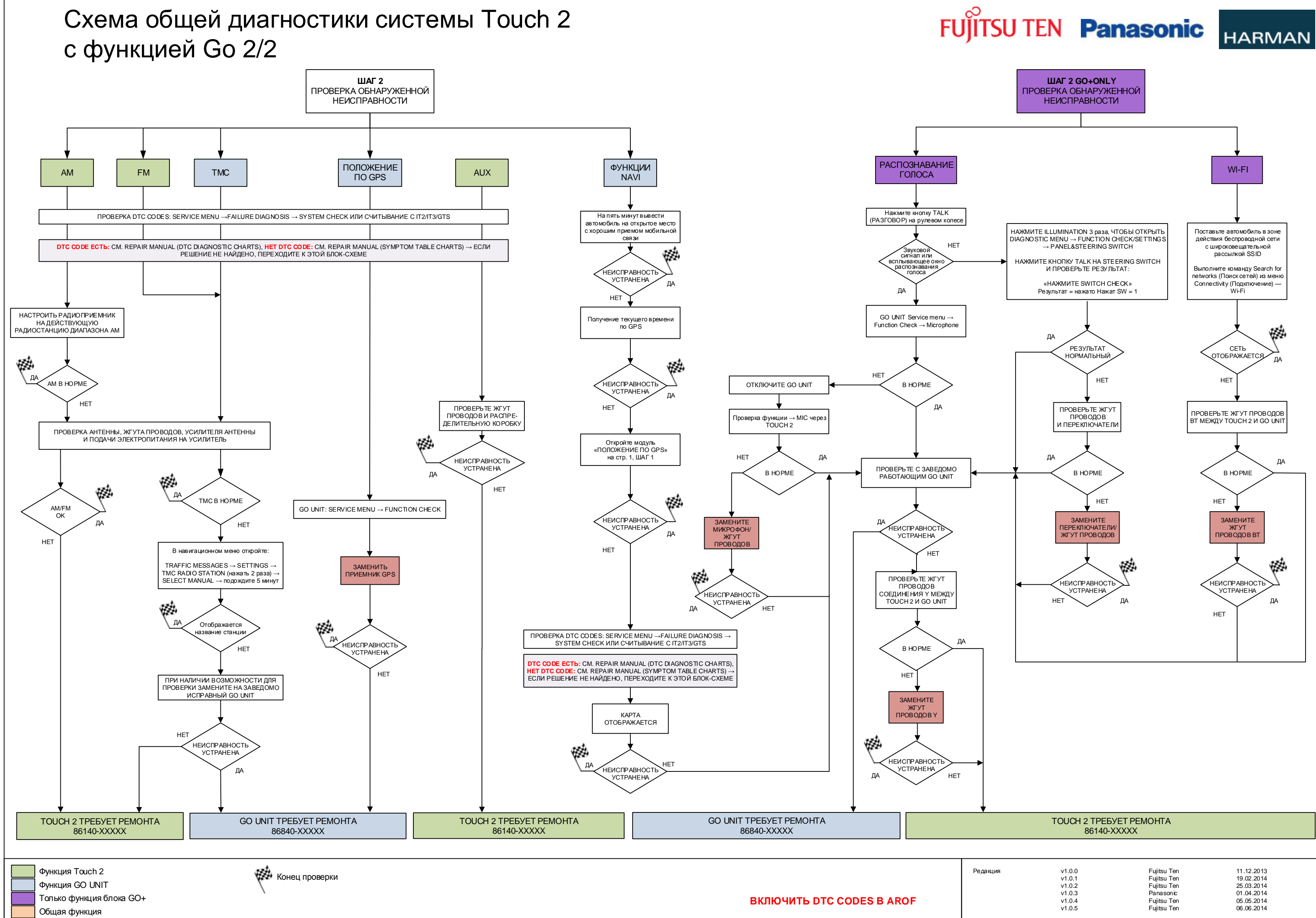

Убедитесь, что носитель (USB, iPOD, MP3, WMA, BT-телефон, BTA-устройство), используемый при диагностике, соответствует характеристикам системы

Страница 2 из 6

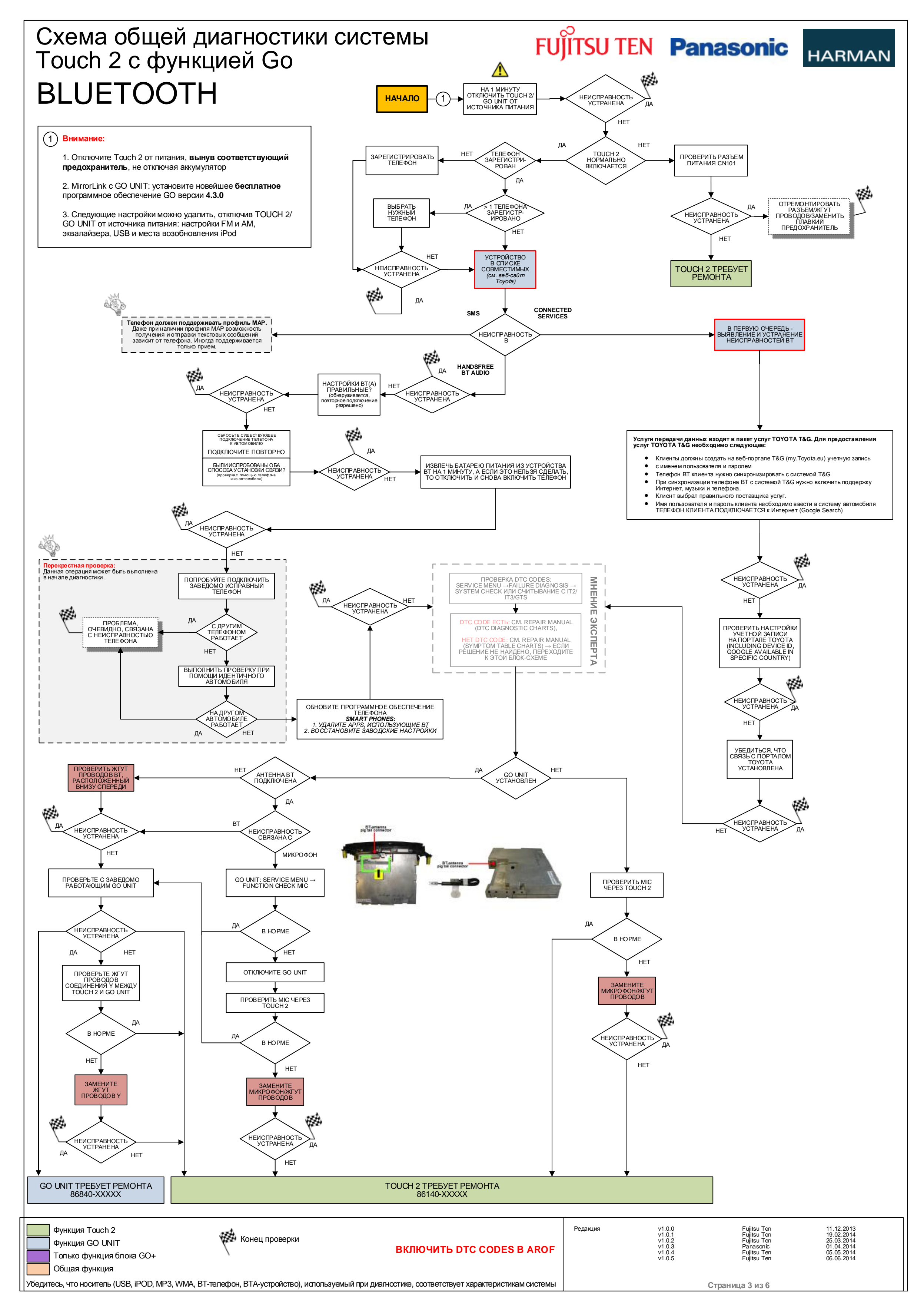

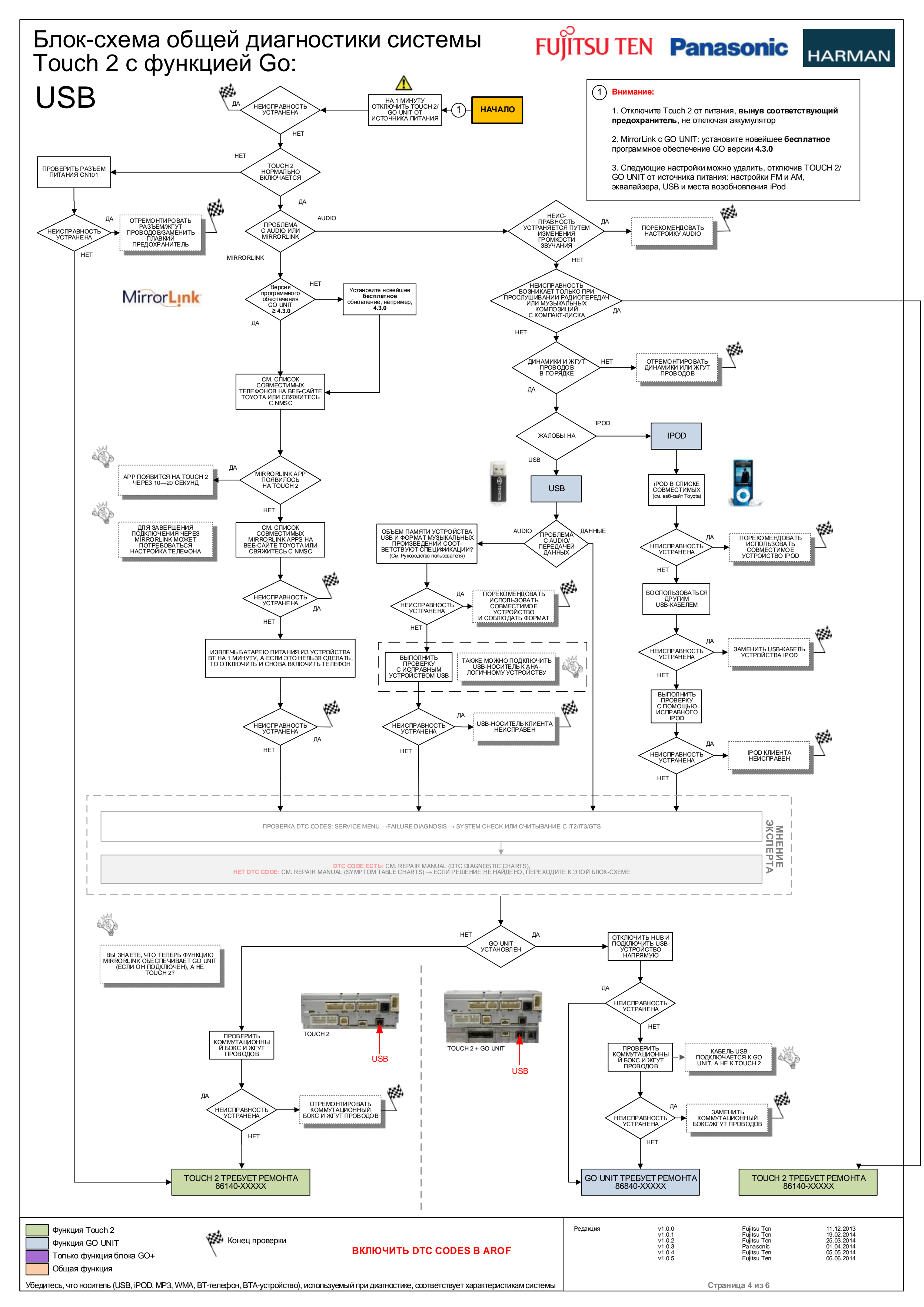

## Блок-схема общей диагностики системы Touch 2 с функцией Go: ЭКРАН

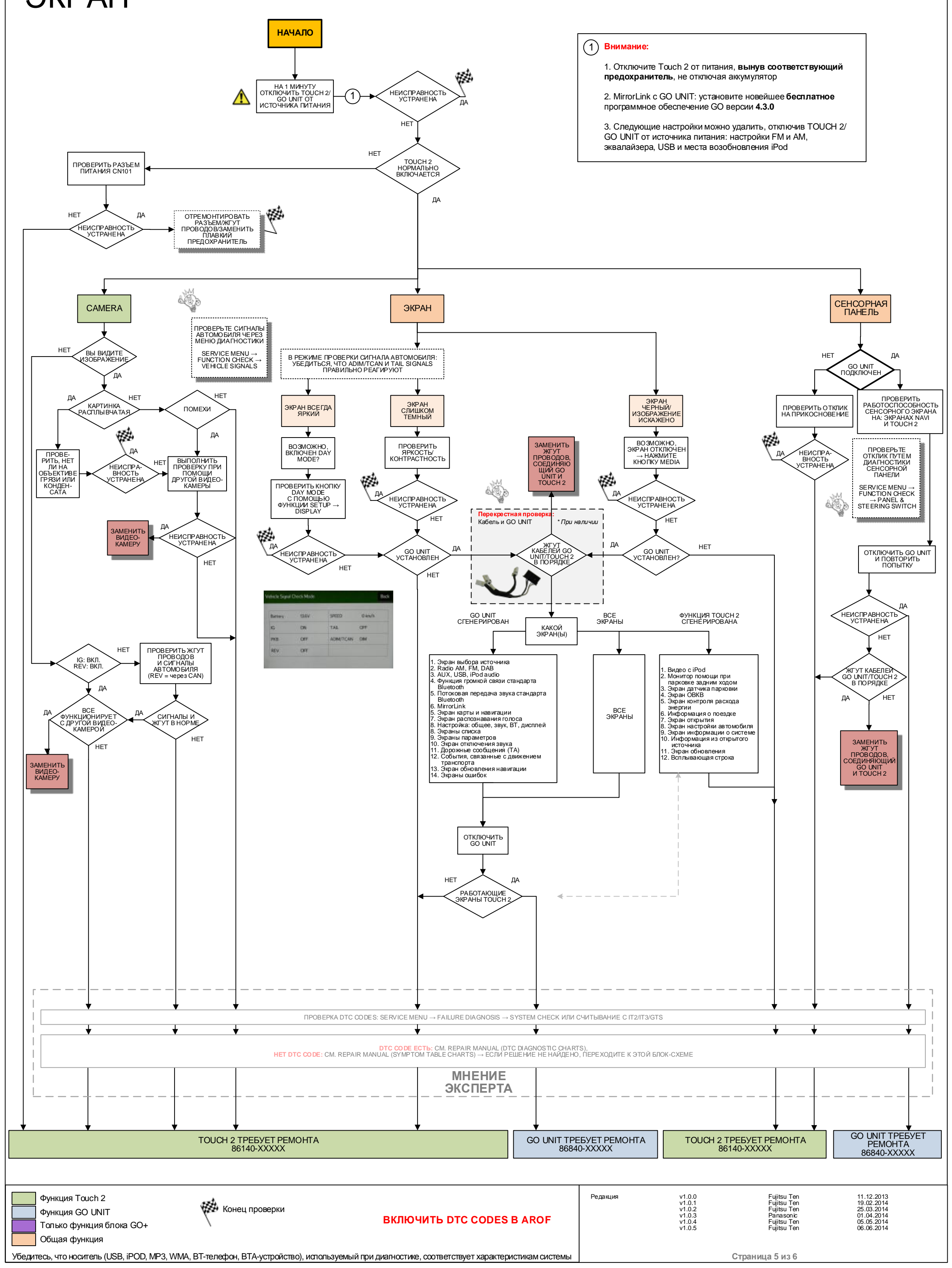

FUJITSU TEN Panasonic

HARMAN

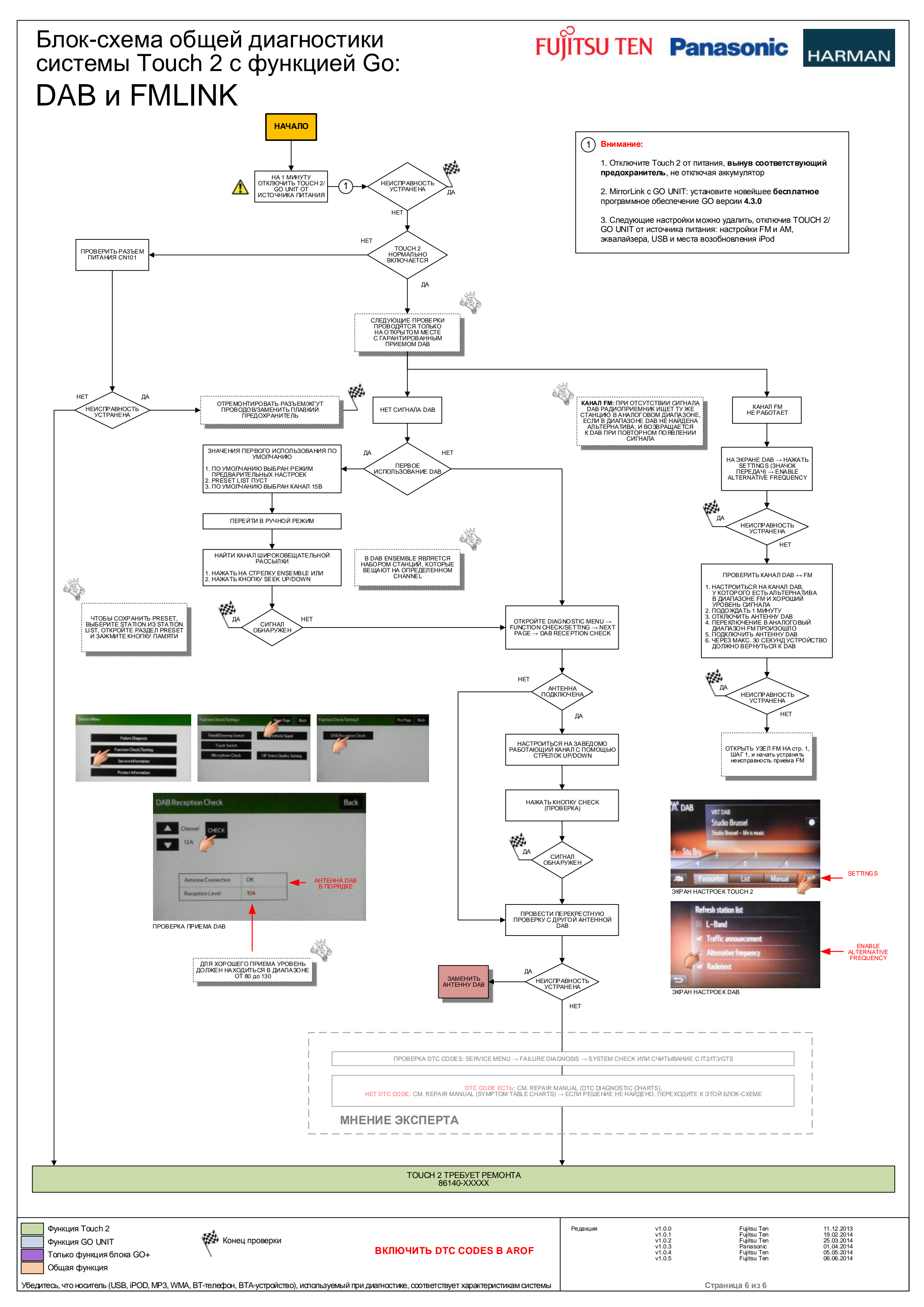